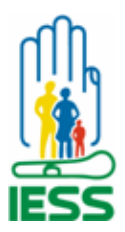

21/09/2016

# MANUAL DEL USUARIO PARA REGISTRO DE PRESTADORES DE SERVICIOS DE SALUD

PERTINENCIA MÉDICA

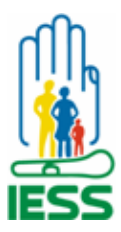

#### 21/09/2016

#### ANTECEDENTES:

El propósito del Sistema de Salud, se orienta al acceso de los servicios de salud y al cumplimiento de las metas del Plan Nacional de Desarrollo para el Buen Vivir, mejorando las condiciones de vida de la población ecuatoriana mediante la implementación del Modelo de Atención Integral de Salud Familiar Comunitario e Intercultural (MAIS-FCI) a través de las Unidades Médicas que brindan atención a los afiliados, a su vez el IESS debe satisfacer el control previo al reconocimiento económico de los servicios de salud dispensados por los prestadores, con la finalidad de lograr un pleno funcionamiento del proceso y oportunidad de pago acorde a la Normativa emitida por la Autoridad Sanitaria Nacional. Con estos antecedentes se evidenció la necesidad de generar un sistema integrado para el proceso de Auditoria de Calidad de la Facturación de los Servicios de Salud.

El Módulo de Registro de Prestadores de Servicios de Salud, es una herramienta que simplifica la gestión documental se podrá contar con la documentación legal de los establecimientos de salud calificados y su cartera de servicios contratada, lo que permite mayor control. Este módulo, permitirá registrar al Prestador Externo de Servicios de Salud de acuerdo a su nivel de atención certificada por el Ministerio de Salud en su normativa vigente.

El prestador podrá asignar a un usuario de su establecimiento de salud la administración del sistema para mayor control de su gestión.

#### ALCANCE

El presente manual le guiará a los Prestadores de Servicios de Salud a realizar su registro en el sistema. Este módulo contiene diferentes secciones y etapas que deberán ser registradas para proceder a la generación de un usuario y clave que deberá ser utilizado para el registro y aprobación de oferta de servicios.

#### Descripción de Proceso.

#### 1.1 Ingresar al sistema de Registro de Prestadores de Servicios de Salud

- En el portal institucional <u>www.iess.gob.ec</u> podrá ingresar en la pestaña SEGURO,
- Escoja la opción **SALUD**.
- > Escoja la opción **Prestadores Externos**.

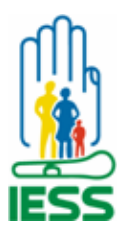

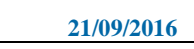

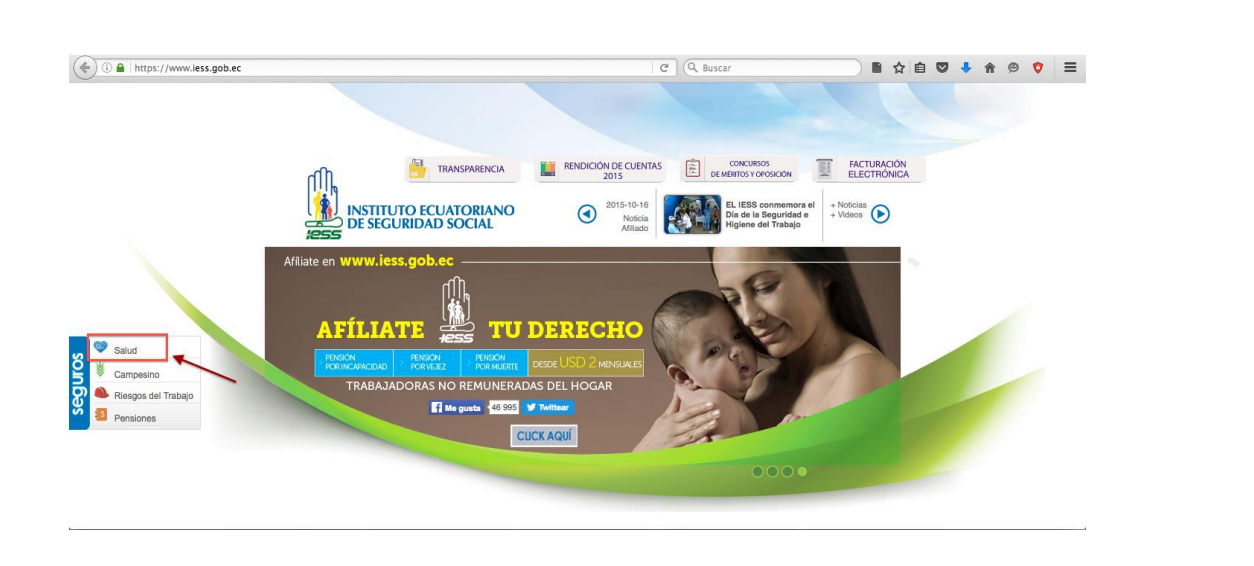

#### 1.2 Pasos para registro de un Prestadores de Servicios de Salud a través de la web:

**1.2.1** Ingreso de Datos del Establecimiento del Prestador de Servicios de Salud:

- ➢ Ingresar el RUC.
- Número de establecimiento (En el campo de establecimiento se deberá ingresar de acuerdo al número de establecimientos que tenga en funcionamiento el prestador de salud).
- > Seleccionar el botón buscar (el sistema despliega la información correspondiente al RUC).

| Datos del Establecimiento de Salud<br>Ruc: 1790363333001<br>Rucro establecimiento (001, 002, etc): 001<br>Ruscar Nuevo<br>Razón Social Nombre Comercial<br>No records found.<br>Nivel del Establecimiento de Salud |                        | FORMULARIO DE REGISTRO DE PRESTADO      | OR DE SERVICIOS DE SALL | D     |                |  |
|----------------------------------------------------------------------------------------------------|------------------------|-----------------------------------------|-------------------------|-------|----------------|--|
| Ruc: 1790363333001                                                                                                    |                        | Datos del Establecimiento de Salud      |                         |       |                |  |
| Número establecimiento (001, 002, etc): 001 001 002, etc): 001 001 002, etc): 001 001 002, etc): 001 001 002, etc): 001 001 002 001 001 001 001 001 001 001                                                        |                        | Ruc:                                    | 1790363333001           |       | _              |  |
| Razón Social Nombre Comercial<br>No records found.<br>Nivel del Establecimiento de Salud                                                                                                    |                        | Número establecimiento (001, 002, etc): | 001                     |       |                |  |
| Razón Social Nombre Comercial<br>No records found.<br>Nivel del Establecimiento de Salud                                                                                                    |                        | Buscar                                  | Nuevo                   |       |                |  |
| No records found.<br>Nivel del Establecimiento de Salud                                                                                                    |                        | Razón Social                            |                         | Norr  | nbre Comercial |  |
| Nivel del Establecimiento de Salud                                                                                                    |                        | No records found.                       |                         |       |                |  |
| Nivel de Establecimiento de Salud                                                                                                    |                        |                                         |                         |       |                |  |
| grass al código atorgado on al Pormiso do Euncionamionto                                                                                                    |                        | Nivel del Establecimiento de Salud      |                         |       |                |  |
| grassa al código atorgado en al Pormiso de Euncionamiento                                                                                                    |                        |                                         |                         |       |                |  |
| graso el código otorgado en el Permiso de Euncienamiento                                                                                                    |                        |                                         |                         |       |                |  |
| graso el código otorgado en el Permiso de Euncienamiento                                                                                                    |                        |                                         |                         |       |                |  |
| graso al código atorgado on al Pormiso do Euncionamiento                                                                                                    |                        |                                         |                         |       |                |  |
| aroso al código atargado an al Parmiso da Euncionamiento                                                                                                    |                        |                                         |                         |       |                |  |
| giese el coulyo olorgado en el Ferniso de Funcionalitetto.                                                                                                    | ngrese el código otorg | jado en el Permiso de                   | Funcionami              | ento. |                |  |

que confirmará que el documento está adjuntado.

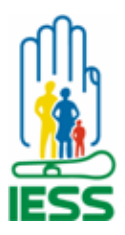

- 21/09/2016
- Si el prestador de salud tiene contrato suscrito con el IESS se marcará en el check box. Se habilita la opción Adjunto Soporte de Contrato, si el prestador tiene suscrito un contrato con el IESS para adjuntar el contrato en formato PDF, el tamaño máximo es 3 MB.

| Razón Social       Nombre Comercial         VALLEJO NAVAS JANETT ALICIA          Código de Permiso de Funcionamiento MSP:       24343         Vigencia (Hasta):       2016-09-14         Adjunto soporte de Permiso Funcionamiento y acreditación (pd?):       + Cargar archivo         Tiene contrato con el IESS:       Image: Cargar archivo         Adjunto soporte de Contrato (pd?):       + Cargar archivo | Buscar Nuevo                                                    |                        |
|----------------------------------------------------------------------------------------------------|-----------------------------------------------------------------|------------------------|
| VALLEJO NAVAS JANETT ALICIA   Código de Permiso de Funcionamiento MSP:   24343   Vigencia (Hasta):   2015-09-14   Adjunto soporte de Permiso Funcionamiento y acreditación (pdf):   Permiso funcionamiento   Tiene contrato con el IESS:   Adjunto soporte de Contrato (pdf):     + Cargar archivo                                                                                                    | Razón Social                                                    | Nombre Comercial       |
| Código de Permiso de Funcionamiento MSP:       24343         Vigencia (Hasta):       2016-09-14         Adjunto soporte de Permiso Funcionamiento y acreditación (pdf):       + Cargar archivo         Permiso funcionamiento       Permiso funcionamiento         Tiene contrato con el IESS:       >         Adjunto soporte de Contrato (pdf):       + Cargar archivo                                          | VALLEJO NAVAS JANETT ALICIA                                     |                        |
| Vigencia (Hasta):     2015-09-14       Adjunto soporte de Permiso Funcionamiento y acreditación (pdf):     + Cargar archivo       Permiso funcionamiento     Permiso funcionamiento       Tiene contrato con el IESS:     Image: Cargar archivo       Adjunto soporte de Contrato (pdf):     + Cargar archivo                                                                                                    | Código de Permiso de Funcionamiento MSP:                        | 24343                  |
| Adjunto soporte de Permiso Funcionamiento y acreditación (pdf):       + Cargar archivo         Permiso funcionamiento       Permiso funcionamiento         Tiene contrato con el IESS:       •         Adjunto soporte de Contrato (pdf):       + Cargar archivo                                                                                                    | Vigencia (Hasta):                                               | 2016-09-14             |
| Permiso funcionamiento       Tiene contrato con el IESS:       Adjunto soporte de Contrato (pdf):                                                                                                    | Adjunto soporte de Permiso Funcionamiento y acreditación (pdf): | + Cargar archivo       |
| Tiene contrato con el IESS:       Adjunto soporte de Contrato (pdf):                                                                                                    |                                                                 | Permiso funcionamiento |
| Adjunto soporte de Contrato (pdf): + Cargar archivo                                                                                                    | Tiene contrato con el IESS:                                     |                        |
|                                                                                                    | Adjunto soporte de Contrato (pdf):                              | + Cargar archivo       |
| Soporte contrato                                                                                                    |                                                                 | Soporte contrato       |

#### 1.3 Nivel del Establecimiento de Salud.

Una vez que se ingrese el código de permiso de funcionamiento, se desplegará en la pantalla de manera automática la Categoría del Establecimiento que se refiere al nivel al que pertenece el establecimiento así como la tipología del mismo.

| 🏨 <b>:255</b>                                         | Nivel del Establecimiento de Salu | d              |                               |               | Ρ                 |
|-------------------------------------------------------|-----------------------------------|----------------|-------------------------------|---------------|-------------------|
|                                                       | Categoría                         | Subcategoria   | Tipología del Establecimiento | Nivel         |                   |
| 1.4 Datos del Representant                            | te Legal del Esta                 | ablecimiento ( | de Salud.                     |               |                   |
| Con el ingreso del número<br>Cédula, Apellidos y Nomb | o de RUC se des<br>res.           | plegará autom  | táticamente los               | datos del Rep | resentante Legal: |

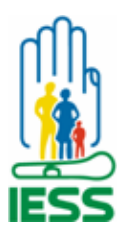

| Nivel del Establecimien | to de Salu | ıd                       |                               |       |
|-------------------------|------------|--------------------------|-------------------------------|-------|
| Categoría               |            | Subcategoria             | Tipología del Establecimiento | Nivel |
| I NIVEL DE ATENC        | IÓN        | I NIVEL DE ATENCIÓN      | Centro de Salud - B           | 1     |
|                         |            |                          |                               |       |
| Datos Representante L   | egal       |                          |                               |       |
| Cédula:                 | 17002      | 03522                    |                               |       |
| Apellidos y Nombres:    | AVILA F    | RIVAS PATRICIO ALEJANDRO |                               |       |

#### 1.5 Datos del Administrador del Sistema de los Prestadores de Servicios de Salud.

Los datos a ingresar deberá ser del Administrador que manejará el sistema Registro de Proveedores de Salud

| 🏨 <b>:ess</b>               |                                 |                                |                                              |                                       |
|-----------------------------|---------------------------------|--------------------------------|----------------------------------------------|---------------------------------------|
|                             | Datos Representante L           | egal                           |                                              |                                       |
|                             | Cédula:                         | 1700203522                     |                                              |                                       |
|                             | Apellidos y Nombres:            | AVILA RIVAS PATRICIO ALEJANDRO |                                              |                                       |
|                             | Datos del Administrado          | r del Sistema                  |                                              |                                       |
|                             | Cédula:                         | 1716796923                     | Apellidos y Nombres:                         | VALLEJO HERRERA OSCAR<br>GABRIEL      |
|                             | Correo electrónico<br>contacto: | jgvallejo@gmail.com            | Dirección:                                   | AV. AMERICA 4324 Y AV. BRASIL         |
|                             | Teléfono<br>convencional:       | 3245241                        | Teléfono celular:                            | 0998756342                            |
|                             | Lugar de trabajo:               | CLINICA VALLEJO                | Dirección de trabajo:                        | VERACRUZ 876 Y AV. NACIONES<br>UNIDAS |
|                             | Teléfono de trabajo:            | 2345786                        | Adjunto (Cédula, Contrato,<br>Nombramiento): | + Cargar archivo                      |
|                             |                                 | $\langle$                      | Soporte (Cédula, Contrato,<br>Nombramiento)  |                                       |
| 1.6 Tipo y Ubicación del I  | Establecimie                    | ento de Salud.                 |                                              |                                       |
| Se ingresará los datos do   | nde resida el                   | establecimiento de             | e salud a registr                            | ar.                                   |
| Identificará si pertenece a | a la Red Púb                    | lica o Complementa             | aria.                                        | SS                                    |

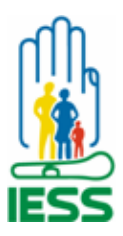

## **INSTITUTO ECUATORIANO DE SEGURIDAD SOCIAL** SUBDIRECCIÓN NACIONAL DE ASEGURAMIENTO DEL SEGURO DE SALUD

COORDINACION DE CONTROL TÉCNICO

| <b>1:255</b> |                          |                                        |                                              |                  |
|--------------|--------------------------|----------------------------------------|----------------------------------------------|------------------|
|              | Lugar de trabajo:        |                                        | Dirección de trabajo:                        |                  |
|              | Teléfono de trabajo:     |                                        | Adjunto (Cédula, Contrato,<br>Nombramiento): | + Cargar archivo |
|              | Tipo y Ubicación del Est | tablecimiento de Salud                 |                                              |                  |
|              | Tipo de Prestador de S   | Salud: Red Privada Complementari       | ia <b>V</b>                                  |                  |
|              | Provincia:               | Seleccione<br>Red Privada Complementar | a                                            |                  |
|              | Canton:                  | Red Pública Integral de Salu           | d                                            |                  |

- > Una vez completado todos los campos se escogerá la opción Guardar.
- > Al finalizar se desplegará el mensaje "Registro Actualizado".

|  | Lugar de trabajo:         | CLI     | NICA VALLEJO                | Dirección de t               | rabajo:                | UNIDAS           |  |  |  |  |
|--|---------------------------|---------|-----------------------------|------------------------------|------------------------|------------------|--|--|--|--|
|  | Teléfono de trabajo:      | 234     | 5786                        | Adjunto (Cédu<br>Nombramien  | ila, Contrato,<br>to): | + Cargar archivo |  |  |  |  |
|  |                           |         |                             | Soporte (Cédu<br>Nombramient | ila, Contrato,<br>to)  |                  |  |  |  |  |
|  | Tipo y Ubicación del Esta | ablecir | niento de Salud             |                              |                        |                  |  |  |  |  |
|  | Tipo de Prestador de Sa   | alud:   | Red Privada Complementari   | a 🗸                          |                        |                  |  |  |  |  |
|  | Provincia:                |         |                             |                              |                        |                  |  |  |  |  |
|  | Canton:                   |         | QUITO                       |                              |                        |                  |  |  |  |  |
|  | Parroquia:                |         | BELISARIO QUEVEDO 🗸         |                              |                        |                  |  |  |  |  |
|  | Sector:                   | Sector: | Sector:                     | ector:                       | NORT                   |                  |  |  |  |  |
|  | Dirección:                |         | CIRCUNVALACION SUR 816 H    | IGUERAS                      |                        |                  |  |  |  |  |
|  | Teléfono:                 |         | 2345786                     |                              |                        |                  |  |  |  |  |
|  | Correo Institucional:     |         | administrador@clivallejo.co | m                            |                        |                  |  |  |  |  |
|  |                           |         | Guardar                     | Nuev                         | ro                     |                  |  |  |  |  |
|  |                           |         |                             |                              |                        |                  |  |  |  |  |
|  |                           |         |                             |                              |                        |                  |  |  |  |  |

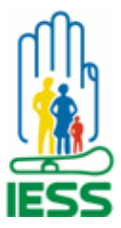

| 🚯 1855                                                                                                    |                                                                                                    |
|----------------------------------------------------------------------------------------------------|----------------------------------------------------------------------------------------------------|
| 🚯 1855                                                                                                    |                                                                                                    |
| 🖟 1255                                                                                                    |                                                                                                    |
|                                                                                                    |                                                                                                    |
|                                                                                                    |                                                                                                    |
|                                                                                                    | FORMULARIO DE REGISTRO DE PRESTADOR DE SERVICIOS DE SALUD                                                                                                    |
|                                                                                                    | Datos del Establecimiento de Salud                                                                                                    |
|                                                                                                    | Ruc:                                                                                                    |
|                                                                                                    | Número establecimiento (001, 002, etc):                                                                                                    |
|                                                                                                    | Buscar Nuevo                                                                                                    |
|                                                                                                    | Razón Social Nombre Comercial                                                                                                    |
|                                                                                                    | No records found.                                                                                                    |
|                                                                                                    |                                                                                                    |
|                                                                                                    | Nivel del Establecimiento de Salud                                                                                                    |
|                                                                                                    |                                                                                                    |
|                                                                                                    |                                                                                                    |
| La información so                                                                                                    | quardará en la base de datos del IESS y posterior al análisis respectivo de la                                                                                                    |
| Subdirección Prov                                                                                                    | vincial correspondiente, el usuario administrador del establecimiento de salud, recibirá                                                                                                    |
| correo electrónico                                                                                                    | io siguiente:                                                                                                    |
|                                                                                                    | - (Arrich ada - Alexada)                                                                                                    |
| El estado del regis                                                                                                    | stro (Apropado o Negado)                                                                                                    |
| El link para descal                                                                                                    | rgar e instalar la aplicación.                                                                                                    |
| El usuario y contra                                                                                                    | aseña.                                                                                                    |
|                                                                                                    |                                                                                                    |
|                                                                                                    |                                                                                                    |
| reo Electrónico Apı                                                                                                    | robado:                                                                                                    |
| comeoúzciess<br>Respond                                                                                                    | robado:                                                                                                    |
| Consoliz/JESS<br>Consoliz/JESS<br>Respond<br>Bandela de entrada (2)                                                                                                    | robado:                                                                                                    |
| Correctizaliess<br>Correctizaliess<br>Bandeja de entrada (2)<br>Borradores                                                                                                    | ter * Responder a todos * Remitir * 🖿 * * * 🗑 🖺 Más * 🖶 Nuevo * 🗐 * 🔸 Mostrar<br>ación Unidad Médica<br>kolones@less.gob.ec Martes, 13 de septembre de 2016 13 de                                                                                                    |
| Corrective/UESS<br>Corrective/UESS<br>Bandeja de entrada (2)<br>Borradores<br>Envisados                                                                                                    | robado:<br>der * Responder a todos * Remitir * M * * * Te E Más * + Nuevo * (* * * Nostrar<br>ación Unidad Médica<br>kclones@less.gob.cc Martes, 13 de septiembre de 2016 13:4                                                                                                    |
| Corrective Consecutive Consecu | robado:                                                                                                    |
| Corrective/IESS Corrective/IESS Bandeja de entrada (2) Borradores Enviados Seguimiento Todos los documentos                                                                                                    | robado:                                                                                                    |
| Correol/20/IESS Correol/20/IESS Bandeja de entrada (2) Bornadores Enviados Seguimiento Todos los documentos Correo no deseado                                                                                                    | robado:<br>ar ~ Responder a todos ~ Remitir ~ m ~ * * m @ m Más ~ @ Nuevo ~ m * Mostra<br>ación Unidad Médica<br>ación Unidad Médica<br>Artes, 13 de septiembre de 2016 13.4<br>Quito, Martes 13 de Septiembre de 2016                                                                                                    |
| eo Electrónico Apr<br>Correco2co/IESS<br>Bandeja de entrada (2)<br>Borradores<br>Enviados<br>Seguimiento<br>Todos los documentos<br>Correo no deseado<br>Papelera                                                                                                    | robado:<br>ter ~ Responder a todos ~ Remitir ~ m ~ * ~ m @ m Más ~ @ Nuevo ~ m * Mostra<br>ación Unidad Médica<br>aciones@less.gob.ec Martes, 13 de septiembre de 2016 13:4<br>Quito, Martes 13 de Septiembre de 2016<br>Estimado<br>SNNDOVAL IRIA LUIS RAMIRO                                                                                                    |
| eo Electrónico Apr<br>Correctivo/IESS<br>Bandeja de entrada (2)<br>Borradores<br>Enviados<br>Seguimiento<br>Todos los documentos<br>Correo no deseado<br>Papeiera                                                                                                    | robado:<br>ter * Responder a todos * Remitir * The * * The Think * The Mais * The Mais * T           |
| Correctionico Apri<br>Correctionico Apri<br>Correctionico Apri<br>Respond<br>Aprobi<br>Bandeja de entrada (2)<br>Borradores<br>Enviados<br>Seguimiento<br>Todos los documentos<br>Correo no deseado<br>Papelera<br>Vistas                                                                                                    | robado:<br>ar * Responder a todos * Remitir * * * * * * * * * * * * * * * * * * *                                                                                                    |
| Correctionico Apri<br>Correctionico Apri<br>Correctionico Apri<br>Respond<br>Aprobi<br>Bandeja de entrada (2)<br>Borradores<br>Enviados<br>Seguimiento<br>Todos los documentos<br>Correc no deseado<br>Papelera<br>Vistas<br>Carpetas                                                                                                    | robado:<br>ar < Responder a todos < Remitir < < < < < < < < < < < < < < < < < < <                                                                                                    |
| Consolizations April<br>Consolizations<br>Bandeja de entrada (2)<br>Borradores<br>Envlados<br>Seguimiento<br>Todos los documentos<br>Correo no deseado<br>Papeiera<br>Vistas<br>Carpetas<br>Herramientas                                                                                                    | robado:<br>ar < Responder a todos < Remitir < < < < < < < < < < < < < < < < < < <                                                                                                    |
| ConsolizalESS<br>Bandeja de entrada (2)<br>Borradores<br>Enviados<br>Seguimiento<br>Todos los documentos<br>Correo no deseado<br>Papelera<br>Vistas<br>Carpetas<br>Herramientas<br>Cotro correo                                                                                                    | robado:                                                                                                    |
| Correct/CollESS       Respond         Bandeja de entrada (2)       Respond         Bandeja de entrada (2)       notifica         Borradores       Enviados         Segulmiento       Todos los documentos         Correo no deseado       Papelera         Vistas       Carpetas         Herramientas       Otro correo                                                                                                    | robado:                                                                                                    |
| Correct/20/ESS       Respond         Bandeja de entrada (2)       Respond         Borradores       Enviados         Segulmiento       Todos los documentos         Correo no deseado       Papelera         Vistas       Carpetas         Herramientas       Otro correo                                                                                                    | robado:                                                                                                    |
| Correol20/ESS       Respont         Image: Seguration of the seguration of the seguration                                                                    | robado:<br>ter * Responder a todos * Remitir * * * * * * * * * * * * * * * * * * *                                                                                                    |
| reo Electrónico Apr<br>Correo/20/ESS<br>Bandeja de entrada (2)<br>Borradores<br>Envíados<br>Seguimiento<br>Todos los documentos<br>Correo no deseado<br>Papelera<br>• Vistas<br>Carpetas<br>• Herramientas<br>• Otro correo                                                                                                    | robado:                                                                                                    |
| Correct/20/ESS       Respond         Bandoja de entrada (2)       notifica         Bornadores       notifica         Envisdos       seguimiento         Todos los documentos       Correo no deseado         Papelera       vistas         Carpetas       Herramientas         • Otro correo       Otro correo                                                                                                    | robado:                                                                                                    |
| Correc020/IESS       Respond         Bandeja de entrada (2)       notifica         Borradores       Envlados         Seguimiento       Todos los documentos         Correo no deseado       Papelera         • Vistas       Curpetas         • Herramientas       Otto correo                                                                                                    | robado:<br>ter * Responder a todes * Remit * * * * * * * * * * * * * * * * * * *                                                                                                    |
| Correct/20/ESS     Respond       Bandeja de entrada (2)     notifica       Borradores     Enviados       Seguimiento     Todos los documentos       Correo no deseado     Papelera       • Vistas     Carpetas       • Herramientas     Otro correo                                                                                                    | robado:                                                                                                    |
| Correo/20/ESS<br>Bandeja de entrada (2)<br>Borradores<br>Envíados<br>Seguimiento<br>Todos los documentos<br>Correo no deseado<br>Papelera<br>Vistas<br>Carpetas<br>Herramientas<br>O Otro correo                                                                                                    | robado:<br>ar esponder a todos e remit e e esponder a todos e remit e e esponder de solicitar de la davide de acceso es de su exclusiva responsabilidad.<br>Cueso de la contraseña berán el número de su cedua La primera vez que ingrese al sistema, se le solicitar de la davide de acceso es de su exclusiva responsabilidad.<br>Cueso de la contraseña berán el número de su cedua La primera vez que ingrese al sistema, se le solicitar de la davide de acceso es de su exclusiva responsabilidad.<br>Cueso de la contraseña berán el número de su cedua La primera vez que ingrese al sistema, se le solicitar de la davide de acceso es de su exclusiva responsabilidad.<br>Cueso es personal e intransientole.<br>CUESON DECONSTRUCTOR DECONSTRUCTOR DECONSTR |

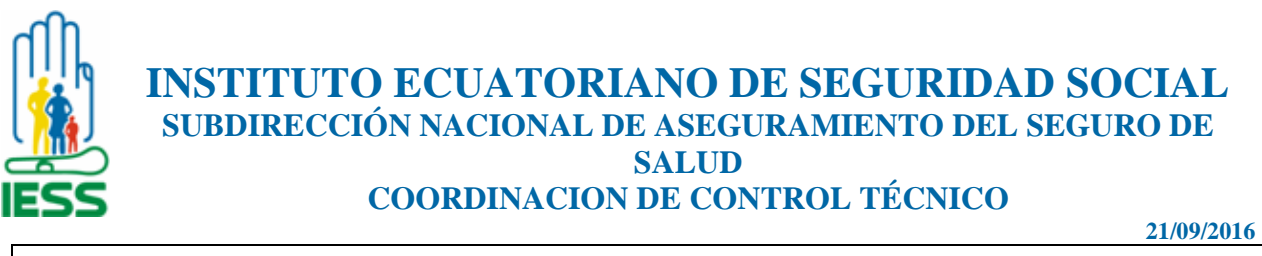

| Responder                       | × Responder a todos × Remitir × 🖿 × 🛧 × 🎦 🖆 🗂 Más × 🖶                                                                                                    | Nuevo - 🕅 🛧 🕹 Mostrar                 |
|---------------------------------|----------------------------------------------------------------------------------------------------|---------------------------------------|
| Bandeja de entrada (2) Aprobaci | ón Unidad Médica<br>nes@less.gob.ec                                                                                                    | Martes, 13 de septiembre de 2016 13:2 |
| korradores                      | •                                                                                                    |                                       |
| seguimiento                     |                                                                                                    |                                       |
| odos los documentos             |                                                                                                    |                                       |
| Correo no deseado               |                                                                                                    |                                       |
| Vietae                          | Quito, Martes 13 de Septiembre de 2016                                                                                                    |                                       |
| *isuo                           | Estimado<br>SANDOVAL IRUA LUIS RAMIRO.                                                                                                    |                                       |
|                                 | Presente                                                                                                    |                                       |
|                                 | Favor comunicarse con la Subdirección Provincial de su jurisdicción.                                                                                                    |                                       |
| Otro comeo                      |                                                                                                    |                                       |
|                                 |                                                                                                    |                                       |
| 1.7 Ingreso al Sist             | ema con usuario Administrador del establecimiento                                                                                                    | o de salud externo                    |
| 1.7 Ingreso al Sist             | ema con usuario Administrador del establecimiento<br>intervento e econocidado e econocidado e econocidado e econocidado e econocidado e econocidado e econocidado e econocidado e econocidado e econocidado e econocidado e e econocidado e e e econocidado e e e econocidado e e e e e e e e e e e e e e e e e e e                                                                                                    | o de salud externo                    |
| 1.7 Ingreso al Sist             | ema con usuario Administrador del establecimiento<br>tille intervente de secure de secur | o de salud externo                    |
| 1.7 Ingreso al Sist             | ema con usuario Administrador del establecimiento<br>()<br>()<br>()<br>()<br>()<br>()<br>()<br>()<br>()<br>()                                                                                                    | o de salud externo                    |

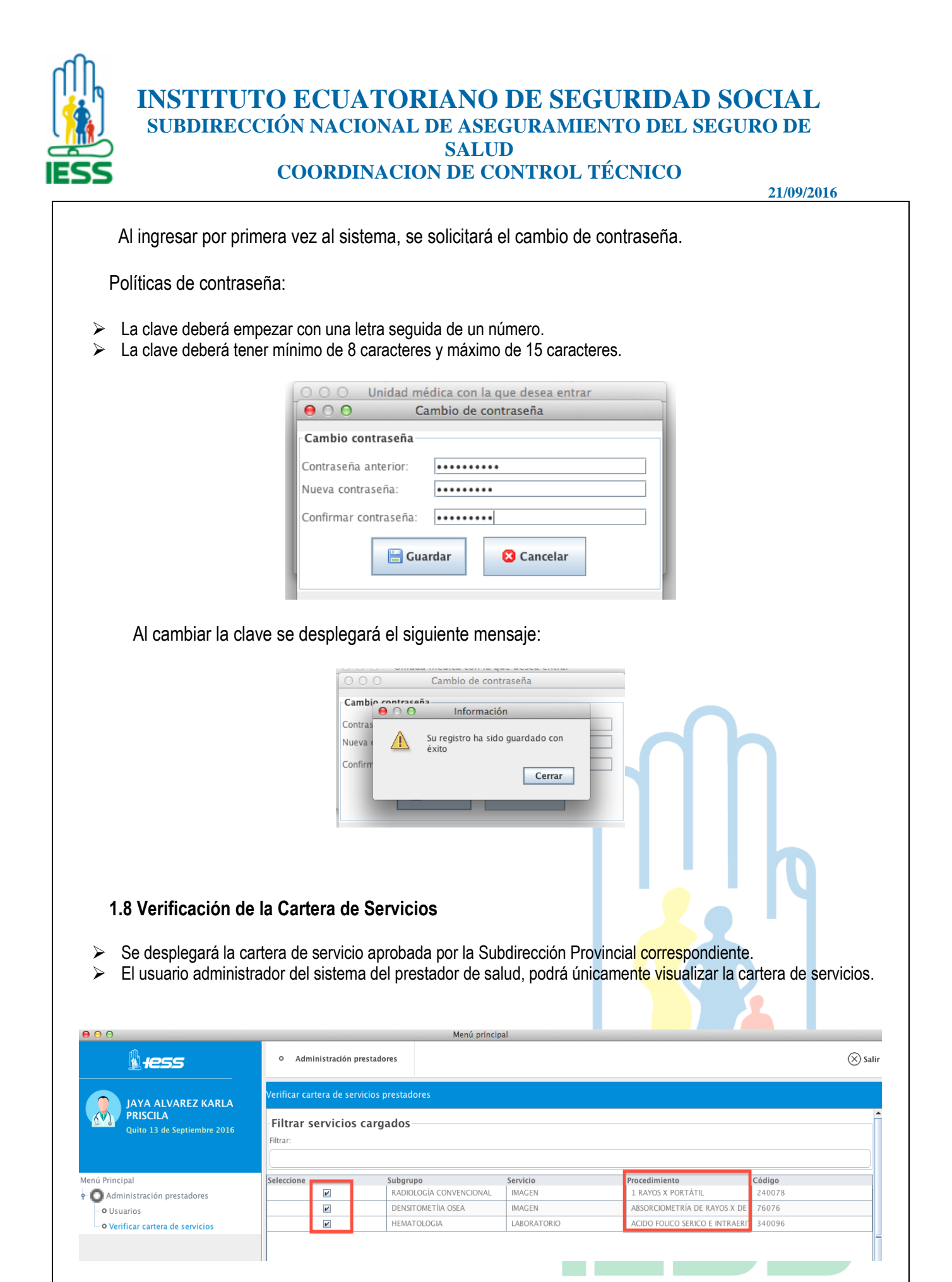

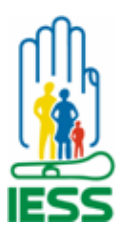

21/09/2016

Si la cartera de servicios que se visualiza no está correcta y necesita ser modificada, el prestador externo deberá comunicarse con la Subdirección Provincial correspondiente para su actualización o modificación previo análisis técnico.

La Subdirección Provincial modificará la cartera de servicios posterior a lo cual el prestador externo podrá realizar el paso **1.8** Verificación de la Cartera de Servicios para visualizar la modificación solicitada.

1.9 Pasos para que el Administrador de los Prestadores de Servicios de Salud cree sus propios usuarios.

- Menú seleccionar la opción Usuario
- Llenar los campos solicitados con los datos del usuario del establecimiento que tendrá acceso al sistema de validación de pertinencia médica.

| JAYA ALVAREZ KARLA                                                                          | Usuario prestador                       |                                 | GUARDAR 🗙 CANCELAR |
|---------------------------------------------------------------------------------------------|-----------------------------------------|---------------------------------|--------------------|
| Quito 20 de Septiembre 2016                                                                 | Búsqueda usuarios<br>Cédula:<br>Nombre: |                                 |                    |
| I Principal<br>Administración prestadores<br>• Usuarios<br>• Verificar cartera de servicios | Número documento                        | Nombres                         | Estado ==          |
|                                                                                             | Usuario Asignar Permisos                |                                 |                    |
|                                                                                             | - Usuarios                              | Nombres                         |                    |
|                                                                                             | 1713747903                              | SANTILLAN HERRERA CHRISTIAN ALI | FIANDRO            |
|                                                                                             | Dirección:                              | Teléfono convencional:          |                    |
|                                                                                             | Av. 6 de diciembre y Av. Orellana       | 22356743                        |                    |
|                                                                                             | Teléfono celular:                       | Lugar trabajo:                  |                    |
| n                                                                                           |                                         |                                 |                    |
|                                                                                             |                                         |                                 | SS                 |

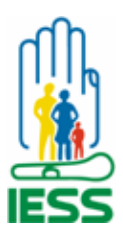

> El usuario y contraseña será la cédula de identidad.

| \$ <del>1</del> ess            | <ul> <li>Administración prestadores</li> </ul> | (🛞 Sali                               |
|--------------------------------|------------------------------------------------|---------------------------------------|
| JAYA ALVAREZ KARLA             | Usuario prestador                              | 🗐 guardar 🚫 cancelar                  |
| PRISCILA                       | Cédula:                                        | Nombres:                              |
| Quito 20 de Septiembre 2010    | 1713747903                                     | SANTILLAN HERRERA CHRISTIAN ALEJANDRO |
|                                | Dirección:                                     | Teléfono convencional:                |
| incipal                        | Av. 6 de diciembre y Av. Orellana              | 22356743                              |
| Administración prestadores     | Teléfono celular:                              | Lugar trabajo:                        |
| Usuarios                       | 098654231                                      | Clinica San Marcos                    |
| Verificar cartera de servicios | Dirección trabajo:                             | Teléfono trabajo:                     |
|                                | Av. Veracruz y y Naciones Unidas               | 2534760                               |
|                                | Correo electrónico                             |                                       |
|                                | csantillan@iess.gob.ec                         |                                       |
|                                | Usuario:                                       | Contraseña:                           |
|                                | 1713747903                                     | ••••••                                |
|                                | Estado:                                        | Aprobado:                             |
|                                |                                                | ×                                     |
|                                |                                                |                                       |
|                                |                                                |                                       |

- > Una vez completado todos los campos se escogerá la opción *Guardar*.
- > Se desplegará un mensaje de confirmación del nuevo registro.

| IAYA ALVAREZ KARLA               | Usuario prestador                 |                                  | GUARDAR     |   |
|----------------------------------|-----------------------------------|----------------------------------|-------------|---|
| PRISCILA                         | Cédula:                           | Nombres:                         |             | - |
| Quito 20 de Septiembre 2016      | 1713747903                        | SANTILLAN HERRERA CHRISTIA       | N ALEJANDRO |   |
|                                  | Dirección:                        | Teléfono convencional:           |             |   |
| nú Princinal                     | Av. 6 de diciembre y Av. Orellana | 22356743                         |             |   |
| Administración prestadores       | Teléfono celular:                 | Lugar trabajo:                   |             |   |
| - • Usuarios                     | 098654231                         | Clinica San Marcos               |             |   |
| • Verificar cartera de servicios | Dirección trabajo:                | e O O Información                |             |   |
|                                  | Av. Veracruz y y Naciones Unidas  | Su registro ha sido guardado con |             |   |
|                                  | Correo electrónico                | éxito                            |             |   |
|                                  | csantillan@iess.gob.ec            | Cerrar                           |             |   |
|                                  | Usuario:                          | contrascha.                      |             |   |
|                                  | 1713747903                        | •••••                            |             |   |
|                                  | Estado:                           | Aprobado:                        |             |   |
|                                  | V                                 | V                                |             |   |
|                                  |                                   |                                  |             |   |
|                                  |                                   |                                  |             |   |
|                                  |                                   |                                  |             |   |

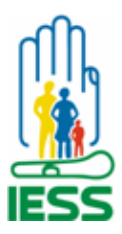

| <b>1ess</b>                                                                | <ul> <li>Administración prestadores</li> </ul>                                                                                                    |                                                                                                    | 🛞 Salir                                |
|----------------------------------------------------------------------------|----------------------------------------------------------------------------------------------------|----------------------------------------------------------------------------------------------------|----------------------------------------|
| JAYA ALVAREZ KARLA                                                         | Usuario prestador                                                                                                    | CUARDAR                                                                                                    |                                        |
| <b>PRISCILA</b><br>Quito 20 de Septiembre 2016                             | Búsqueda usuarios<br>Cédula:                                                                                                    |                                                                                                    |                                        |
| lený Drineirel                                                             | Nombre:                                                                                                    | Newborn                                                                                                    |                                        |
| Administración prestadores     Usuarios     Verificar cartera de servicios | 1713747903                                                                                                    | SANTILLAN HERRERA CHRISTIAN ALEJANDRO A                                                                                                    | =                                      |
|                                                                            | Usuario Asignar Permisos                                                                                                    |                                                                                                    |                                        |
|                                                                            | Cédula:                                                                                                    | Nombres:                                                                                                    |                                        |
|                                                                            | Dirección:                                                                                                    | Teléfono convencional:                                                                                                    |                                        |
|                                                                            | Teléfono celular:                                                                                                    | L<br>Lugar trabajo:                                                                                                    |                                        |
| signar los roles a lo<br>splegará.                                         | os cuales tendrá acce                                                                                                    | eso el usuario seleccionando con un chec                                                                                                    | k de la lista                          |
| signar los roles a la<br>esplegará.                                        | Administración prestadores                                                                                                    | eso el usuario seleccionando con un chec                                                                                                    | k de la lista<br>⊗sair<br>⊗ canceLar   |
| signar los roles a la<br>esplegará.                                        | Cuales tendrá acce     Administración prestadores                                                                                                    | eso el usuario seleccionando con un chec                                                                                                    | k de la lista<br>© salir<br>© cancelar |
| signar los roles a la<br>esplegará.                                        | Administración prestadores                                                                                                    | eso el usuario seleccionando con un chec                                                                                                    | k de la lista<br>© salir<br>© cancelar |
| signar los roles a la<br>esplegará.                                        | Administración prestadores                                                                                                    | eso el usuario seleccionando con un chec<br>GUARDAR                                                                                                    | k de la lista<br>© salir<br>© cancelar |
| signar los roles a la<br>esplegará.                                        | Administración prestadores     Administración prestadores     Usuario prestador     Osuario Asignar Permisos     Roles asignados     Cédula Seleccionado: 1713747903                                            | eso el usuario seleccionando con un chec                                                                                                    | k de la lista                          |
| signar los roles a la<br>esplegará.                                        | Administración prestadores     Administración prestadores     Usuario prestador     Usuario Asignar Permisos     Roles asignados     Cédula Seleccionado: I713747903     Nombres Seleccionado: SANTILLAN HERERA |                                                                                                    | k de la lista                          |
| signar los roles a la<br>esplegará.                                        | Administración prestadores      Jusuario prestador      Usuario Prestador      Gédula Seleccionado: 1713747903      Nombres Seleccionada: SANTILLAN HERRERA                                                     | ACHRISTIAN ALEJANDRO                                                                                                    | k de la lista                          |
| Administración prestadores<br>• Verificar cartera de servicios             | Administración prestadores     Administración prestadores     JSUARIO PRESTADOR     O Asignar Permisos     Roles asignados     Cédula Seleccionado: SANTILLAN HERRENA     Seleccionado: SANTILLAN HERRENA       |                                                                                                    | k de la lista                          |
| Administración prestadores<br>• Verificar cartera de servicios             | Administración prestadores     Administración prestadores     JSUATIO PRESTADOR     Asignar Permisos     Roles asignados     Cédula Seleccionado: SANTILLAN HERERA     Nombres Seleccionado: SANTILLAN HERERA   |                                                                                                    | k de la lista                          |
| signar los roles a la<br>esplegará.                                        | os cuales tendrá acce                                                                                                    | eso el usuario seleccionando con un chec<br>CUARDAR<br>CURRISTAN ALEJANDRO<br>CONTRACA CANTERA SERVICIOS PRESTADOR<br>ROL VERPICA CANTERA SERVICIOS PRESTADOR<br>ROL HOSPITALIZACIÓN<br>SO 1.7 (Ingreso al Sistema con usuario | k de la lista                          |